## nookHELP

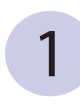

From our homepage either click on the eBooks icon or the EBOOKS link (www.youseemore.com/newberry)

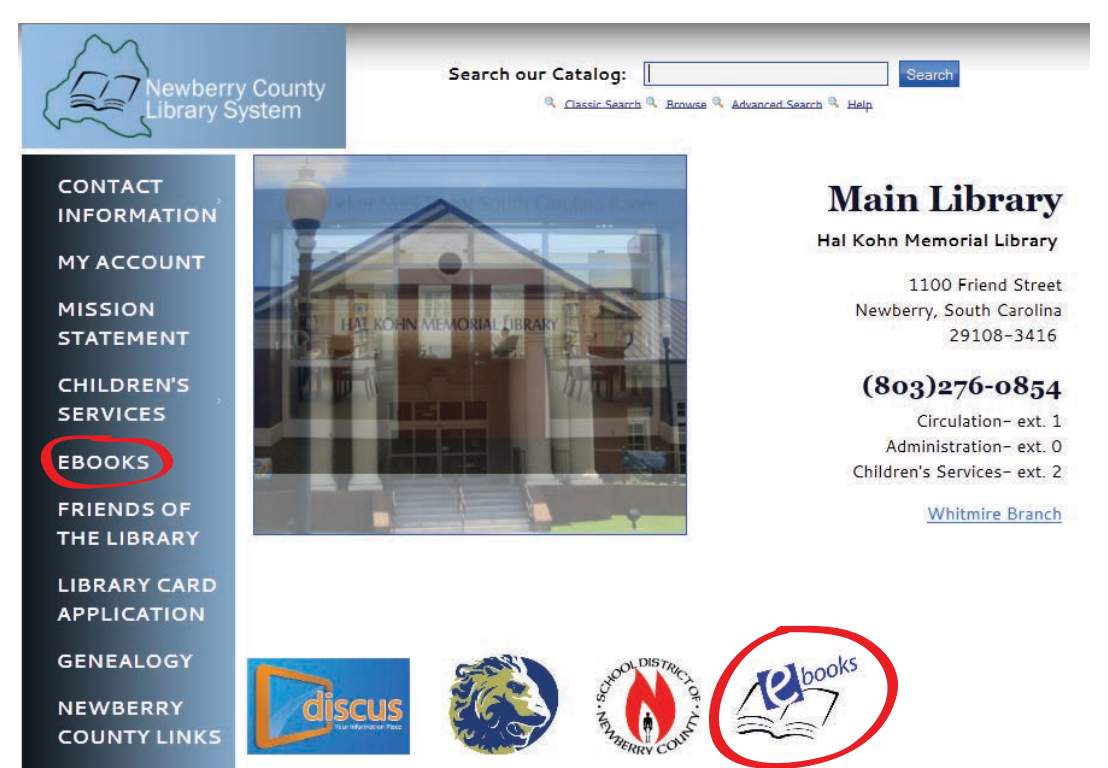

2

#### Next, you will see the Jasmine Digital Library page

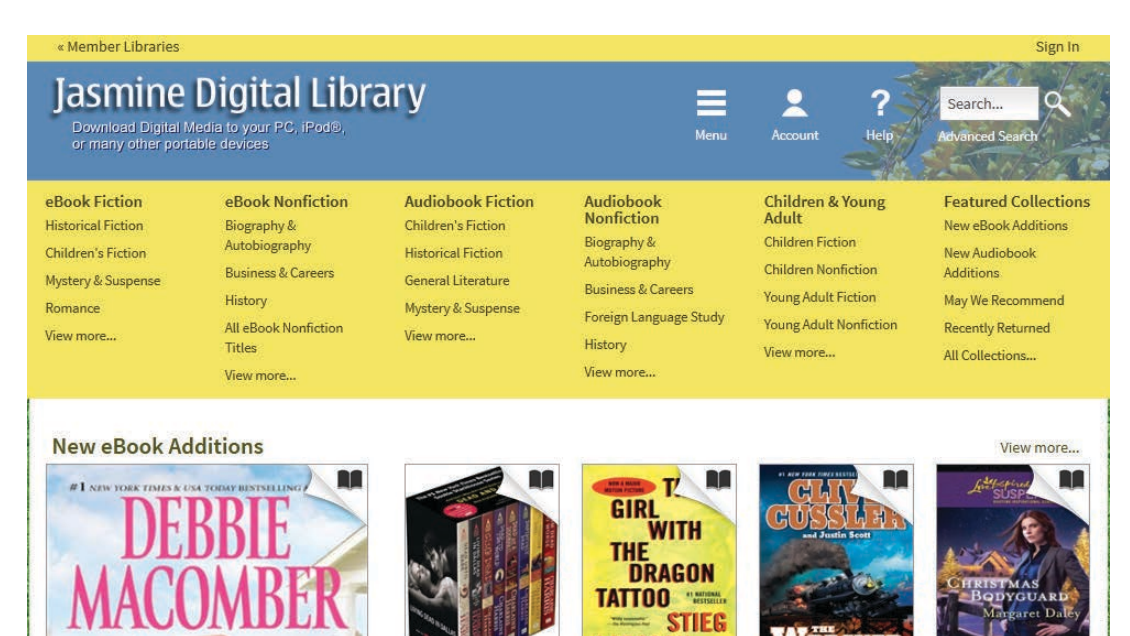

Sookie Stackh...

Charlaine Harris

LARSSON

The Girl with t...

Stieg Larsson

Christmas Bod... Margaret Daley

112013

The Wrecker

Clive Cussler

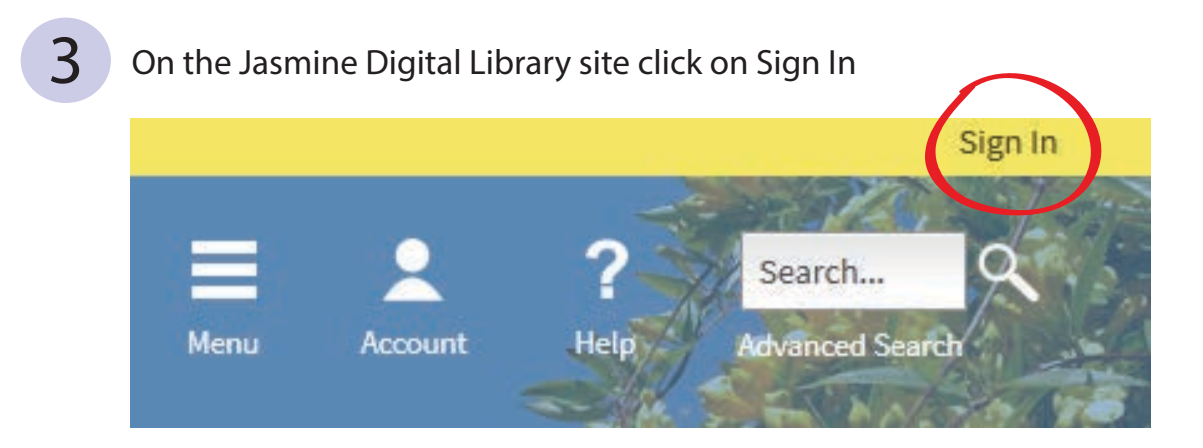

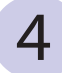

#### On the Sign In page choose Newberry County Library System

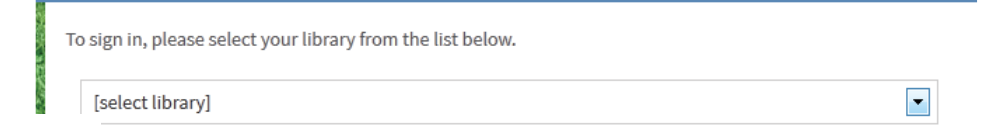

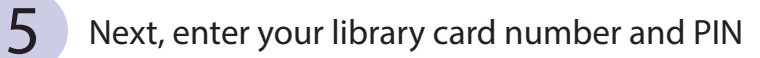

| Newberry County Library Sy    | stem      | Switch library |
|-------------------------------|-----------|----------------|
| ibrary card number            |           |                |
| 000000000                     |           |                |
| PIN                           |           |                |
| ••••                          |           |                |
| Sign In                       |           |                |
| Remember my login information | n on this | device.        |
|                               |           |                |

#### 6

#### This will bring you back to Jasmine's homepage

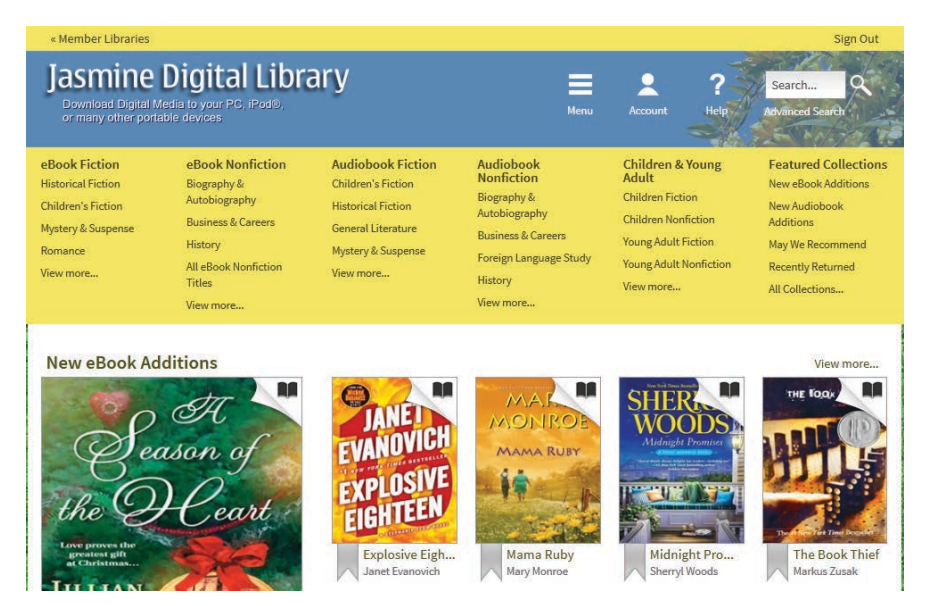

#### Next, click on the category you would like to search

eBook Fiction eBook Nonfiction **Audiobook Fiction** Audiobook **Children & Young Featured Collections** Nonfiction Adult Historical Fiction Biography & Children's Fiction New eBook Additions Children Fiction Biography & Autobiography Children's Fiction Historical Fiction New Audiobook Autobiography Children Nonfiction **Business & Careers** Additions General Literature Mystery & Suspense **Business & Careers** Young Adult Fiction History May We Recommend Romance Mystery & Suspense Foreign Language Study Young Adult Nonfiction **Recently Returned** All eBook Nonfiction View more... View more... History Titles View more... All Collections... View more... View more...

8

#### Click on the book you would like to download

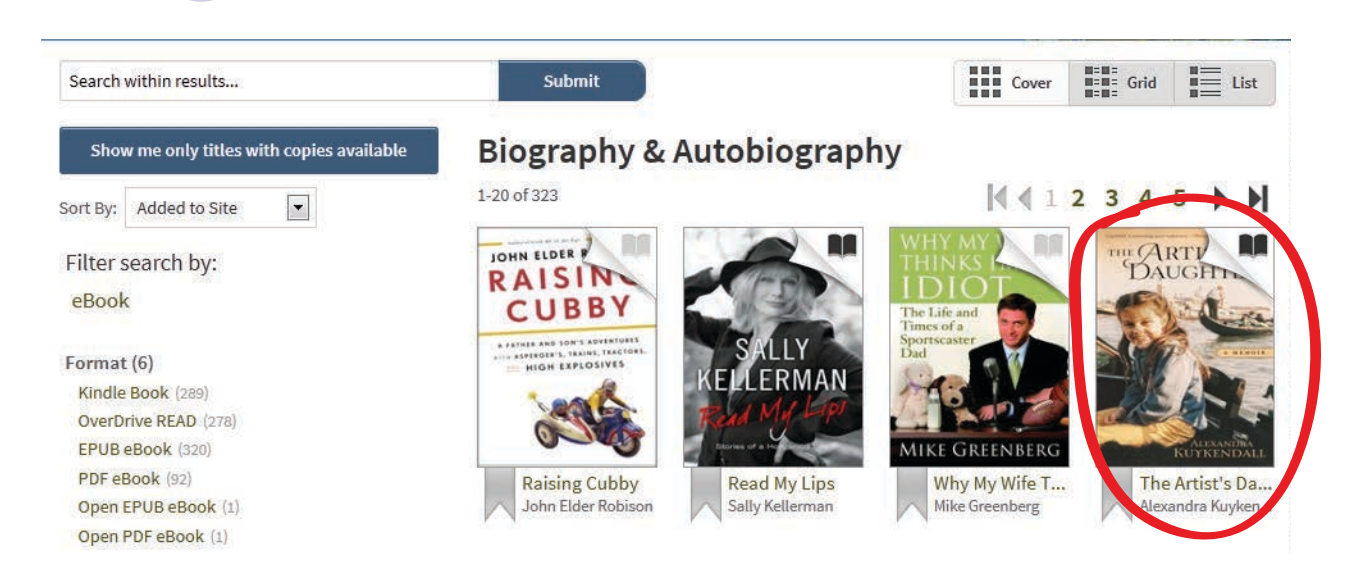

#### Click Borrow, also note available formats to the right

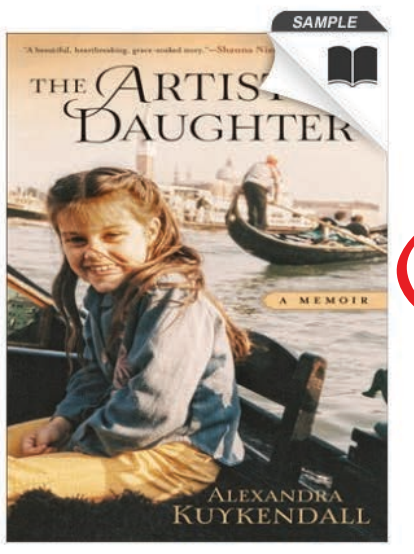

|   | The Artist's Daughter                                                                                                    |
|---|----------------------------------------------------------------------------------------------------|
|   | by Alexandra Kuykendall                                                                                                    |
| ( | Borrow                                                                                                    |
|   | This title can be borrowed for 21 days.<br>(Change)                                                                                                    |
|   | When Alexandra Kuykendall became a mother it was the<br>beginning of a soul-searching journey that took her into her<br>past and made her question everything she'd<br>experienced—and a lot of what she<br>More |

| Available formats         | 4  |
|---------------------------|----|
| Kindle Book               |    |
| OverDrive READ            |    |
| Adobe EPUB eBook          |    |
| Subjects                  |    |
| Biography & Autobiography |    |
| Nonfiction                |    |
| Religion & Spirituality   |    |
| Copies                    | 12 |
| Available:                | 1  |
| Library copies:           | 1  |

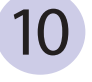

11

9

### Next, click Download and choose the EPUB eBook format, then click Confirm and Download

Add to Wish List

#### Bookshelf

Note: Once you select a format, you may only be able to return the title via the software.

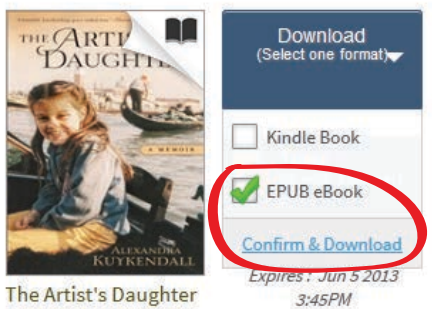

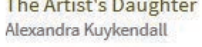

#### Next, open with Adobe Digital Editions

| Opening ArtistsDaughterAMemoir9781441242716.acsm               | ×   |  |  |  |
|----------------------------------------------------------------|-----|--|--|--|
| You have chosen to open                                        |     |  |  |  |
| ArtistsDaughterAMemoir9781441242716.acsm                       |     |  |  |  |
| which is a: Adobe Content Server Message (1.8 KB)              |     |  |  |  |
| from: http://ofs.contentreserve.com                            |     |  |  |  |
| What should Firefox do with this file?                         |     |  |  |  |
| Open with Adobe Digital Editions (default)                     | -   |  |  |  |
| Save File                                                      |     |  |  |  |
| Do this <u>a</u> utomatically for files like this from now on. |     |  |  |  |
|                                                                |     |  |  |  |
| OK                                                             | :el |  |  |  |

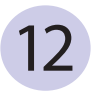

After you open the file in Adobe Digital Editions you will be able to transfer your book to your nook device.

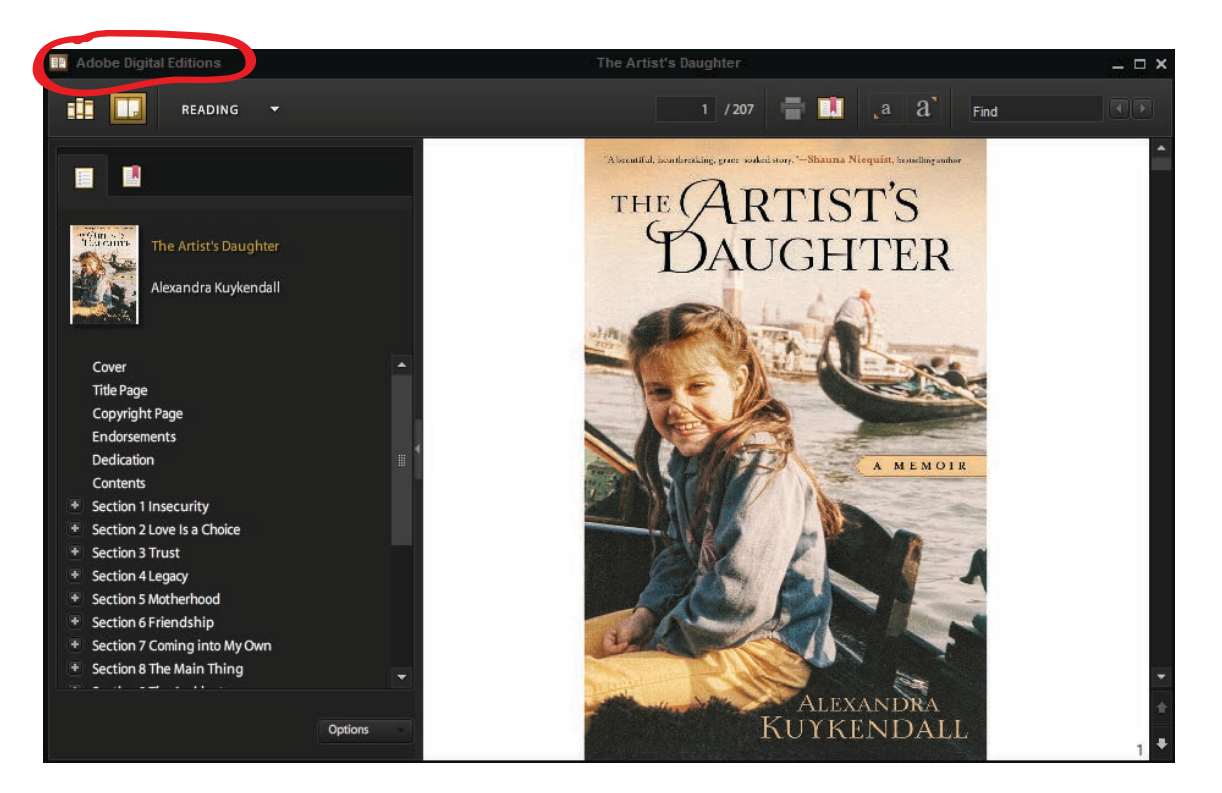

13

Next, click on the books in the top right hand corner to switch to library view

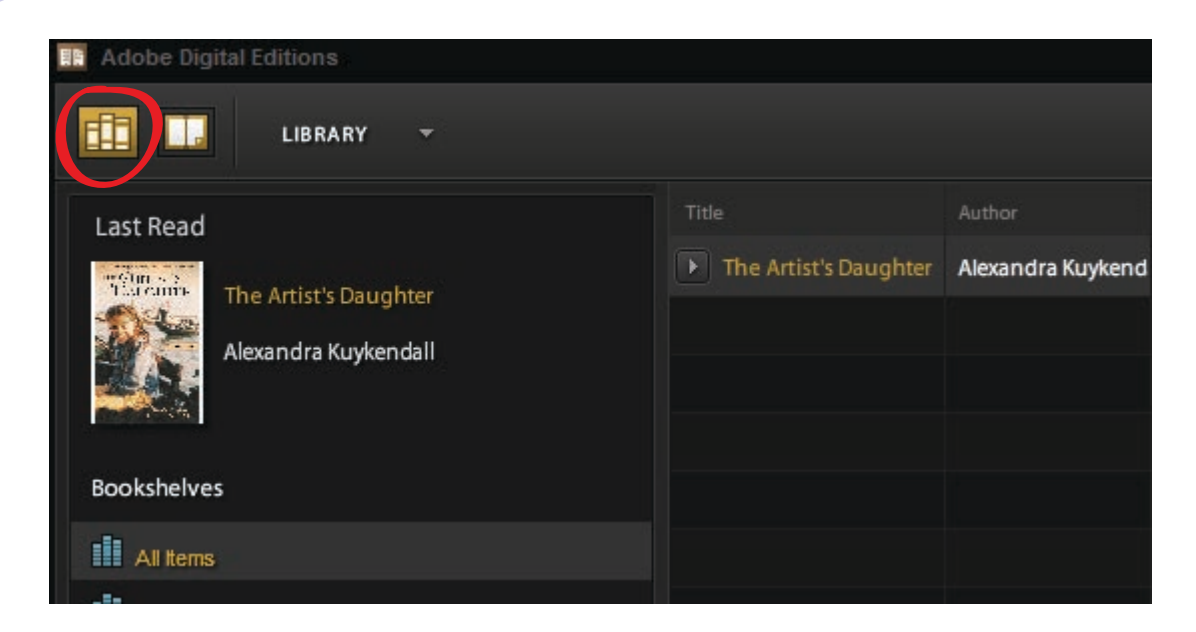

Next, plug your nook into the computer using your USB cable, and then find NOOK on the menu to the left. Drag and drop your book title into your NOOK to transfer your book to your device. When finished, eject and unplug your device.

|   | R Adobe Digital Editions |                         |                   |                 |                   |
|---|--------------------------|-------------------------|-------------------|-----------------|-------------------|
|   | LIBRARY -                |                         |                   |                 | All Items (1)     |
| I | Last Read                | Title                   |                   | Publisher       | Last Read         |
| I | The Artist's Daughter    | ▶ The Artist's Daughter | Alexandra Kuykend | Baker Publishir | May 15, 2013, 3:5 |
| I | Alexandra Kuvkendall     |                         |                   |                 |                   |
|   |                          |                         |                   |                 |                   |
|   |                          |                         |                   |                 |                   |
|   | Bookshelves              |                         |                   |                 |                   |
| I | All Items                |                         |                   |                 |                   |
| I | Borrowed                 |                         |                   |                 |                   |
| I | Purchased                |                         |                   |                 |                   |
|   | Recently Read            |                         |                   |                 |                   |
| I | NOOK)                    |                         |                   |                 |                   |
|   |                          |                         |                   |                 |                   |

# nook Early Return

1

To return an Adobe EPUB book early and delete it from your nook you must complete this task in Adobe Digital Editions. First, open Adobe Digital Editions, and click on the down arrow next to the title you wish to return early and choose Return Borrowed Item. (Remember that you must have your nook plugged into the computer in order for the early return to work properly.)

| Title                 | Author            | Publisher  |
|-----------------------|-------------------|------------|
| The Artist's Daughter | Alexandra Kuykend | Baker Publ |
| Open Item             |                   |            |
| Delete Item           |                   |            |
| Item Info             |                   |            |
| Return Borrowed Item  |                   |            |
|                       |                   |            |